#### ソフトウェアコンテスト

#### in 2014 IEEE SMC Hiroshima Chapter 若手研究会

### 動画とポスターのファイル提出方法について

ソフトウェアコンテストでは、ソフトウェアの動作を示す動画とポスターを提出して頂 きます.動画ファイルフォーマットは、WMV、AVI、MP4、もしくは FLV とします.ま た、ポスターは PDF ファイルで提出していただきます.ポスターは A1 サイズで印刷しま す. ※PDF の作成時に必ずフォントを埋め込んでください.

動画とポスター作成について,注意事項とお願いがございます.

- ・ 動画は最長5分で編集をお願いします. 動画は当日会場で広く流すことになるので, 著作権等に十分配慮した動画としてください.
- 動画・ポスターには、2014 若手研究会のタイトル、発表タイトル、著者名を入れてください。
- ポスターは、A1サイズ+標準解像度で印刷しますが、高解像度での印刷が必要な場合は印刷したポスターを当日朝持参ください.ポスターを持参する場合は、予めご連絡いただければ幸いです。

なお,若手研究会発表申込み後,タイトル,代表者,所属,メールアドレスを swc2014&smc-hiroshima.info.hiroshima-cu.ac.jp(※E-mail を送付されるときは,& を@に置き換えてください.)に送付していただき,整理番号を発行する必要がございま す.まだ,送付されていない方は上記まで連絡をお願いします.

#### 1. OpenPNE サーバへのユーザ登録

OpenPNE サーバでユーザ登録をお願いします.登録方法を記載した資料の URL については、代表者宛にメールにて送付しています.

手順2の"コミュニティサーバの利用目的: " には、

「ソフトウェアコンテスト参加のため」と明記ください.

※認証に必要な ID およびパスワードは,基本的に有効期限を設け, 研究会等のイベントごとに発行いたします.そのため,過去に発行された情報では認 証できない場合があります.

新規イベントのためシステムを利用する際は、お手数をおかけしますが、

改めて認証情報の申請手続きをお願いいたします.

### 2. ユーザ情報の送付

ファイルをアップロードするディレクトリの共有設定を行いますので、整理番号と OpenPNEのアカウント名を swc2014&smc-hiroshima.info.hiroshima-cu.ac.jp(※Email を送付されるときは、&を@に置き換えてください.)に送付ください.共有設定はメ ール受信後、随時、行いますので、設定までしばらくお待ち下さい.

# 3. ownCloud に $\mu / / /$

**OpenPNE** でユーザ登録を行うと, ownCloud サーバにもアカウントが作成され ていますので, 以下からログインください.

https://ieeesmchiroshima.ints.info.hiroshima-cu.ac.jp/owncloud

## 4. ディレクトリの確認

ディレクトリ Files->Shared があるか,また,Shared の中に,swc2014upload\_xxx (xxx は整理番号,この例だと swc2014upload\_001)というフォルダがあるか確認してください.

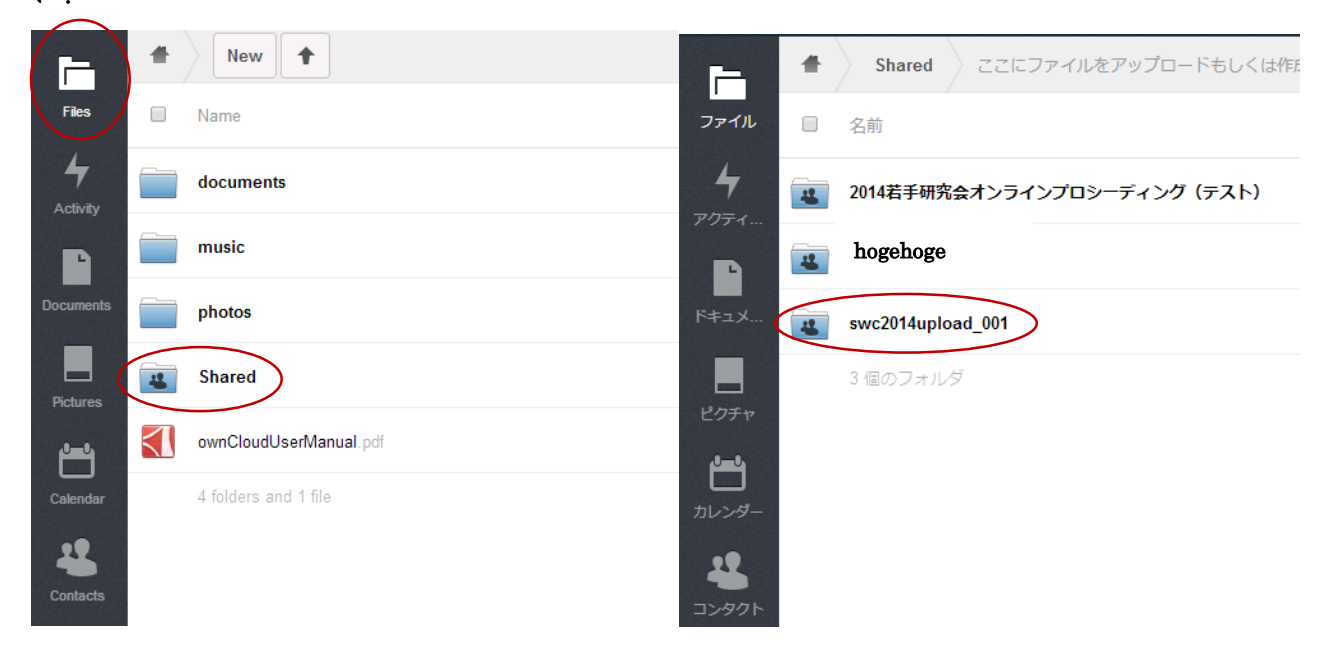

# 5. ファイルのアップロード

ディレクトリ Files->Shared に入り, 次に, swc2014upload\_xxx (xxx は整理番号, この例だと swc2014upload\_001)のフォルダに入り, ファイルをアップロードしてくださ

い.

| [=             | ▲ Shared swc2014upload_001 新規作成 ◆ | ゴミ箱  |
|----------------|-----------------------------------|------|
| ファイル           | 名前 サイズ                            | 更新日時 |
| <b>4</b>       | 001_swc2014_movie.wmv 25 MB       | 数秒前  |
| P              | 001_swc2014_poster.pdf 235.1 kB   | 数秒前  |
| F≠⊥X           | 2 個のファイル 25.3 MB                  |      |
| ಲೆ <i>75</i> 7 |                                   |      |
| カレンダー<br>      |                                   |      |

ファイル名は次の通りにしてください.

ポスターファイル xxx\_swc2014\_poster.pdf 動画ファイル xxx\_swc2014\_movie.wmv (avi, mp4, もしくは flv) xxx は申込み完了時に受取る整理番号に置き換えてください.

※なお,若手研究会用の論文原稿, copyright の受付は行っていませんので,若手研究会 HP の指示に従って論文原稿, copyright を提出してください.